# DENON®

## DRA-900H NETWORK STEREO RECEIVER

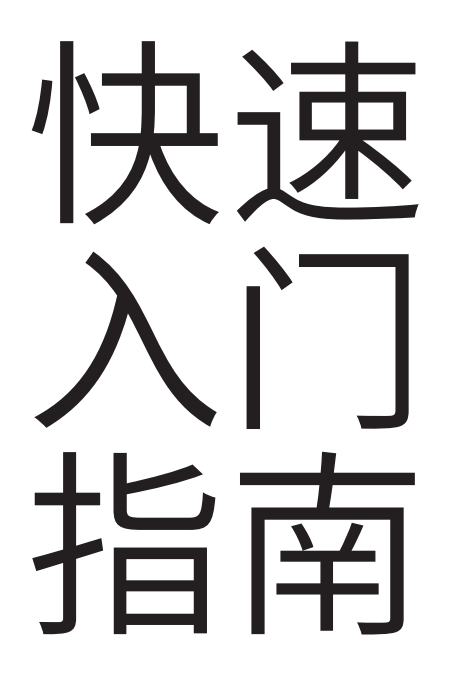

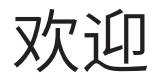

感谢您选购Denon立体声接收机。 本指南提供了有关设置您的立体声接收机的分步说明。

请不要将本机退还给销售店-请拨打电话寻求协助。

**如果您需要帮助...:** 如果您需要额外的帮助来解决问题,请联系您所在地区的 Denon 客戸服务。 详情,请参见 Denon 主页。

www.denon.com.cn

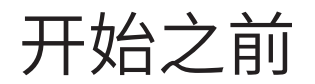

| 设置需要的物品 |    | 可选                   | <br>       |          |  |
|---------|----|----------------------|------------|----------|--|
| 扬声器     |    | 电视机                  | 低音炮电缆      | Sector S |  |
| 扬声器电缆   | PP | HDMI <sup>®</sup> 电缆 | 以太网线       |          |  |
|         |    | 低音炮                  | □<br>无线路由器 |          |  |

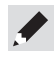

- 将本机连接到兼容 Deep Color、4K、ARC 功能的设备时,请使用具有 HDMI 标识的 "High Speed HDMI cable with Ethernet"。
- 将本机连接到兼容 8K 和 4K 120Hz 视频的设备时,请使用经过认证的"Ultra High Speed HDMI cable"。如果使用其他 HDMI 电缆,则可能无法显示 视频或可能出现其他问题。

### 包装盒中物品清单

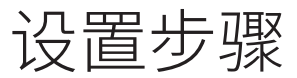

| 快速入门指南 | 电源线              | Jan Barris                                                                                                    |                 |     |
|--------|------------------|----------------------------------------------------------------------------------------------------|-----------------|-----|
|        | FM 室内天线          | and the second second s | 通过连接到电视机进行设置的步骤 | 第4页 |
| 电台注意事项 | 天线隔离器            |                                                                                                    | 不连接到电视机进行设置的步骤  | 第9页 |
| 保修卡    | AM 环形天线          | Q                                                                                                    |                 |     |
| 接收机    | 遥控器<br>(RC-1259) | UIPE-                                                                                                    |                 |     |
|        | 2节R03/AAA电池      |                                                                                                    |                 |     |

## 通过连接到电视机进行设置的 步骤

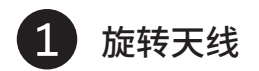

向上旋转天线,以获得最佳接收效果。

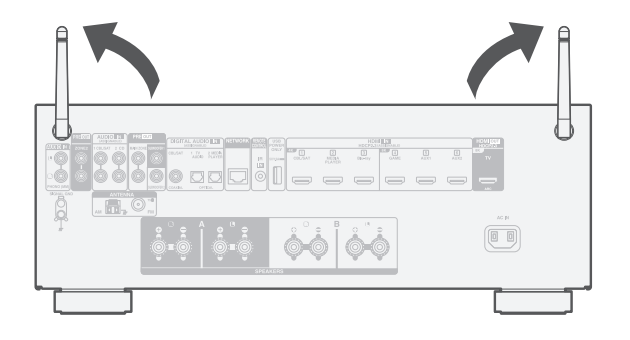

### 可选

如果您将接收机连接到有线网络,请在接收机和路由器之间连接以 太网电缆(未随附)。如果要将接收机连接到无线网络,则请勿连 接以太网电缆。

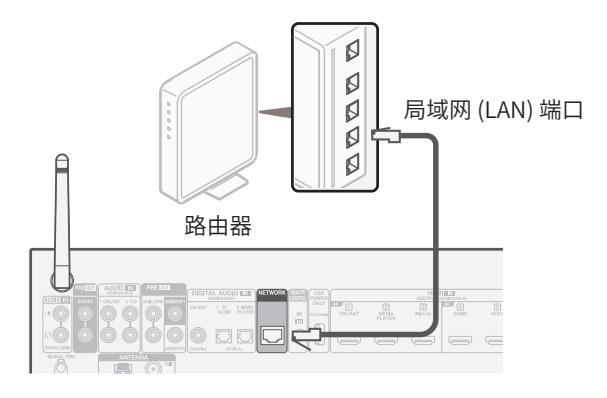

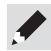

• 蓝牙和Wi-Fi功能均需使用天线。

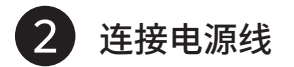

#### 将接收机放在电视机附近,然后连接电源线。

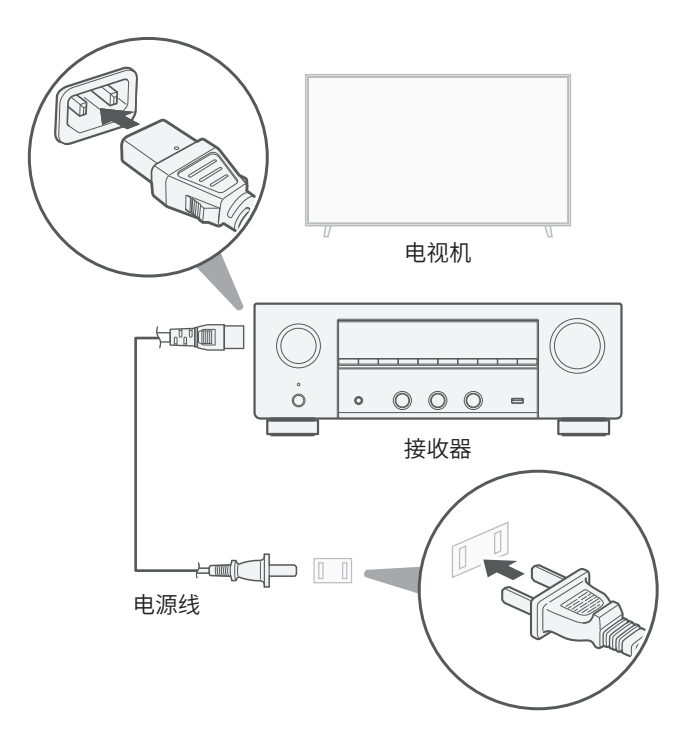

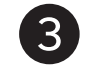

### 将接收机连接到电视机

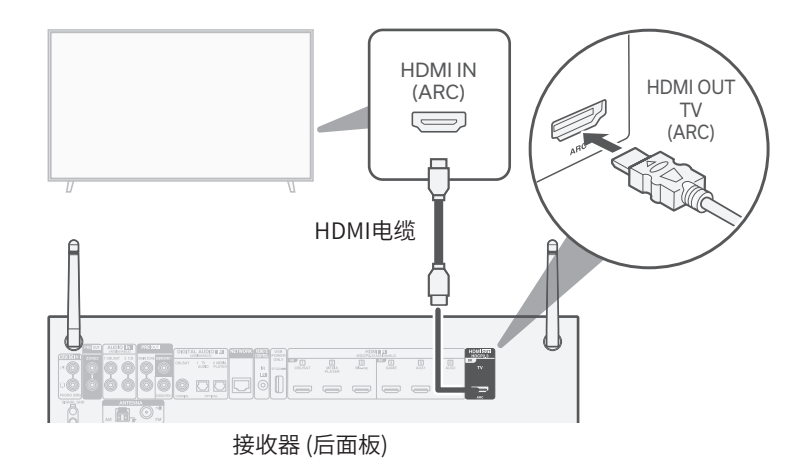

使用高质量的HDMI电缆\*,将一端连接到电视机上标有"ARC"的 HDMI端口。将另一端连接到接收机上的HDMI OUT TV端口。

### ARC是什么?

Audio Return Channel(音频返回通道)或"ARC"使用将视频从接收机发送到电视机的同一根HDMI电缆将音频发送回接收机。这将允许接收机处理来自电视机内置的调谐器和应用程序的声音。

- \* 对于4K电视机而言,建议您使用标有"High Speed"和"with Ethernet"的HDMI电缆。
- \* 对于8K电视机而言,建议您使用标有"Ultra High Speed"的HDMI 电缆。

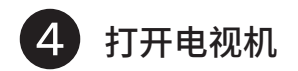

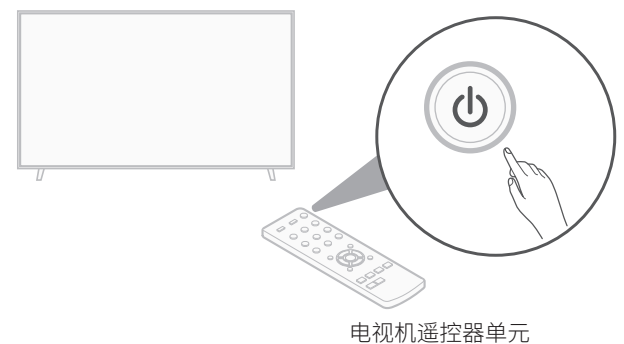

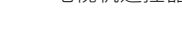

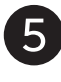

在您的接收器上选择适当的HDMI 输入

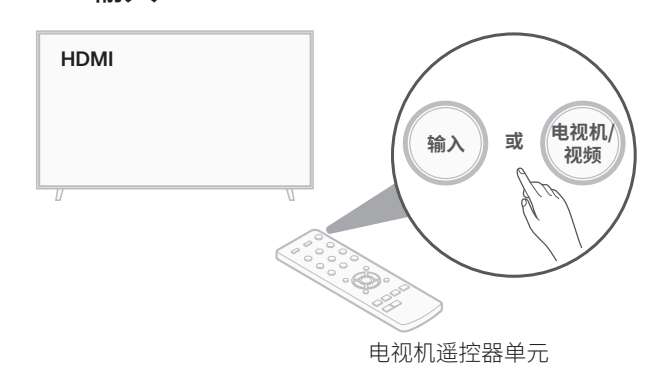

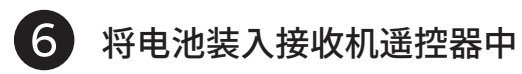

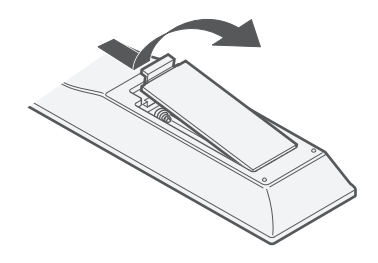

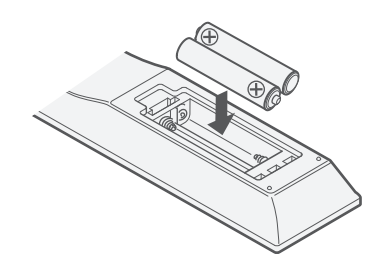

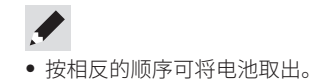

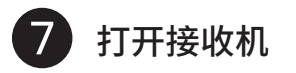

#### 按遥控器上的∪键。

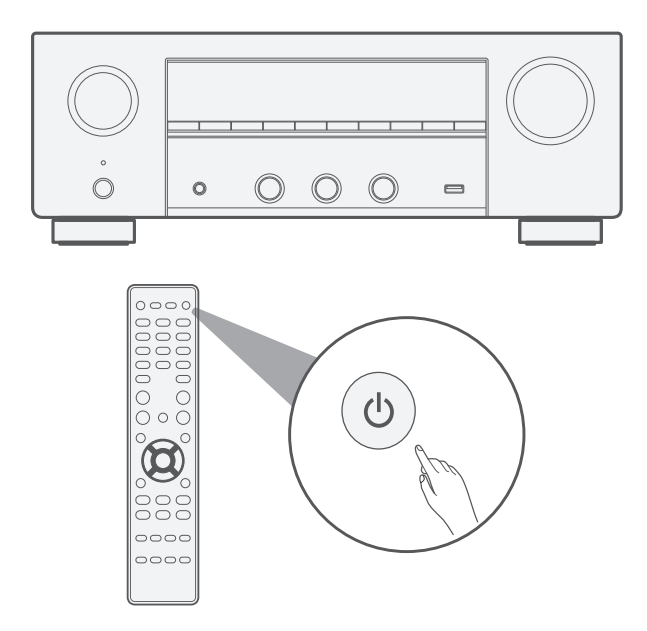

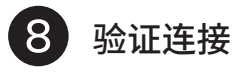

### 验证您是否可在电视上看见此屏幕。

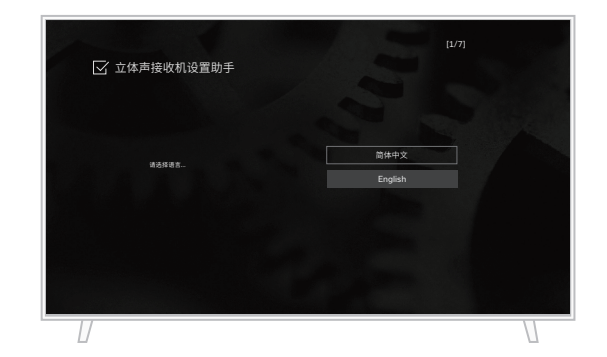

### 如果该屏幕未显示,请返回并以建议顺序重试。

 如果本机已及时设置,"设置助手"将不会自动启动,在屏幕上您 只会看到 Denon 标识。在这种情况下,按遥控器上的 SETUP 键 并选择菜单中的"设置助手"可访问"设置助手"。

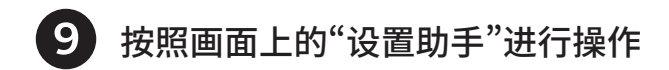

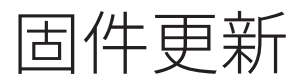

现在电视机已连接到接收机。

"设置助手"将引导您将扬声器及组件连接到Denon接收机,并 对其进行配置。使用遥控器并按照电视机画面上的说明依据"设 置助手"的引导完成接收机设置。 如果您在完成"设置助手"后看到此画面,请选择"立即更新"以 确保您的新接收机是最新版本,具有最新的固件和功能。

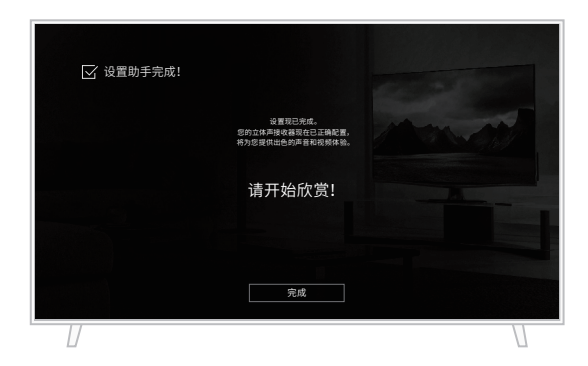

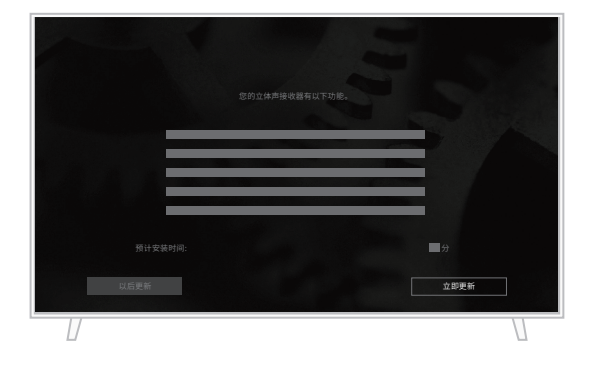

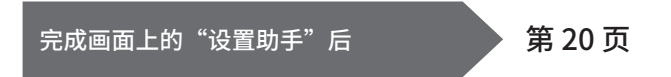

不连接到电视机进行设置的 步骤

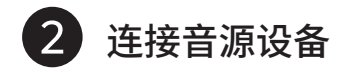

示例)连接到CD播放器

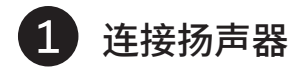

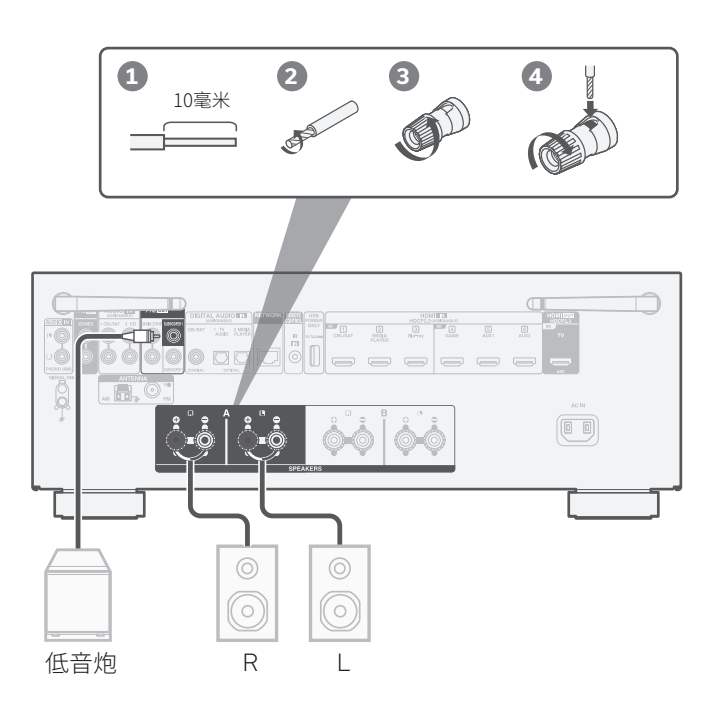

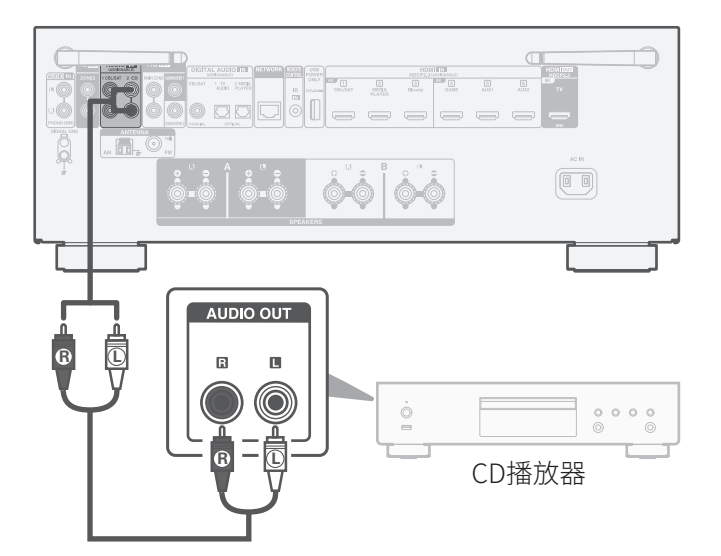

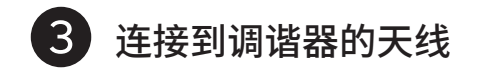

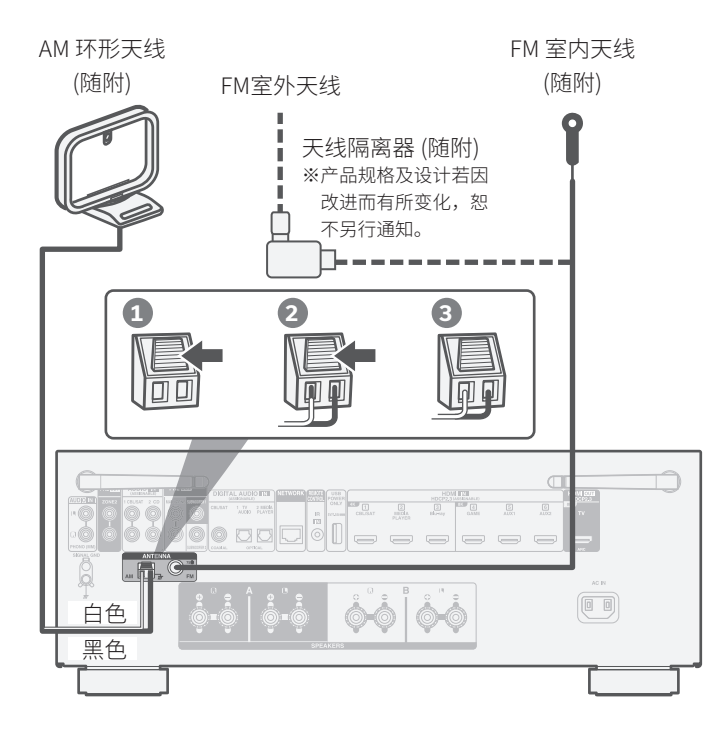

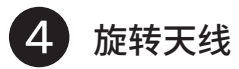

#### 向上旋转天线,以获得最佳接收效果。

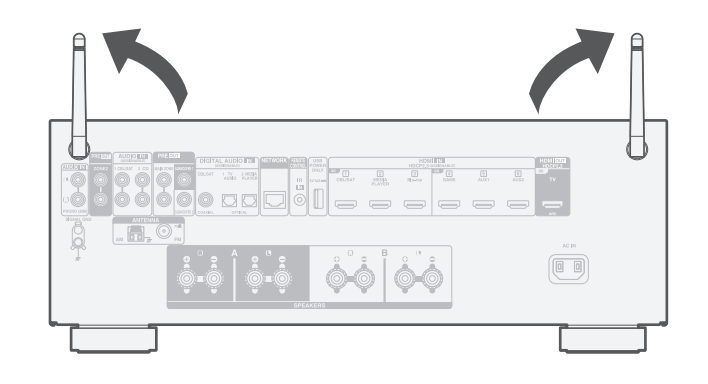

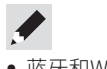

• 蓝牙和Wi-Fi功能均需使用天线。

### 可选

如果您将接收机连接到有线网络,请在接收机和路由器之间连接以 太网电缆(未随附)。如果要将接收机连接到无线网络,则请勿连 接以太网电缆。

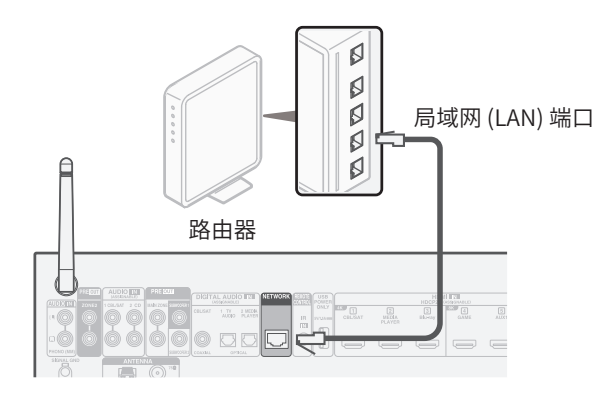

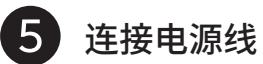

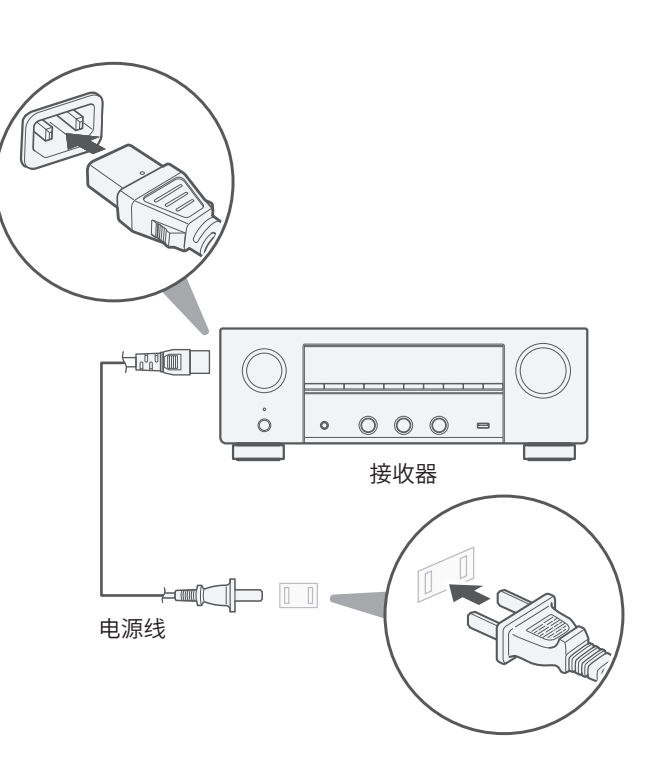

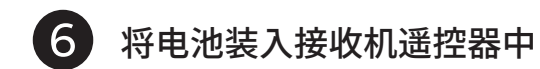

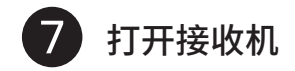

按遥控器上的**也**键。

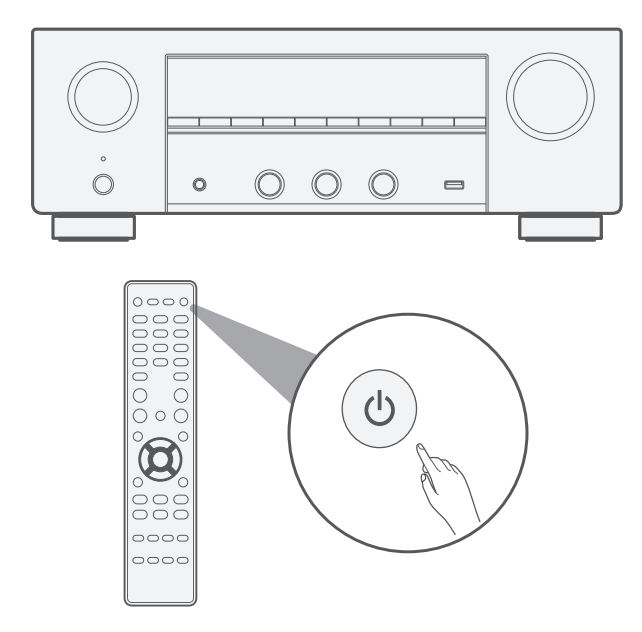

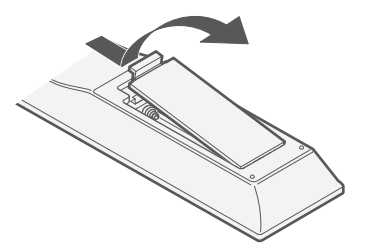

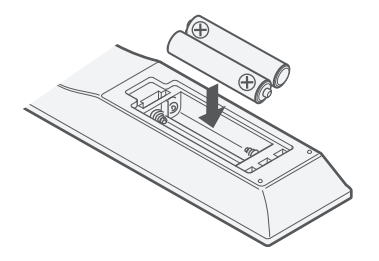

✔◆ 按相反的顺序可将电池取出。

#### 8 取消画面上的"设置助手"

1 显示 "Setup on TV"时,使用 < ▷ 键选择 "No",然后按 ENTER键。

### Setup on TV: No

0000

画面上的"设置助手"被取消,接收机可用。此外,您可以 随时从"设置菜单"设置接收机。

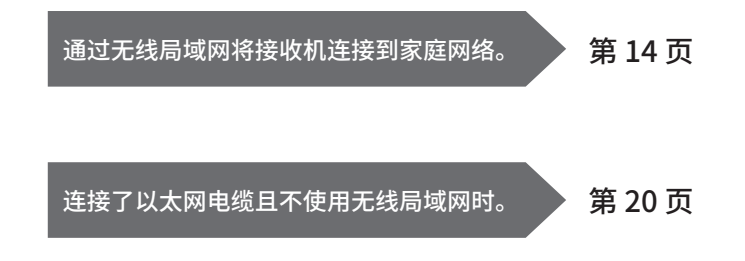

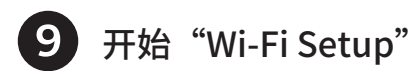

### 按遥控器上的SETUP键。

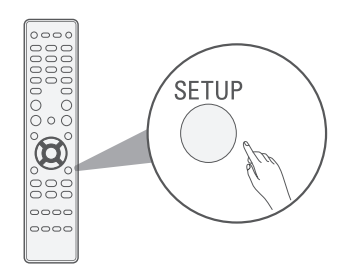

在显示屏上您可以看到以下内容。

### Audio

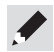

• 按SETUP键显示"Starting Up..."后,显示屏可能需要大约一分 钟的时间才能切换到"Audio"。

Starting Up..

使用 △▽ 键选择 "Network",然后按ENTER键。

### Network

③ 使用 △▽ 键选择"Connection",然后按ENTER键。

Connection

4 选择"Connect: Wi-Fi"。

Connect:Wi-Fi

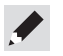

如果显示"Connect: Wired",需按ENTER键,使用 <> ▷ 键选择"Wi-Fi",然后按ENTER键。

5 使用 △▽ 键选择"Wi-Fi Setup",然后按ENTER键。

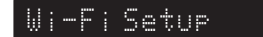

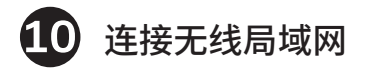

选择以下其中一种无线设置选项。

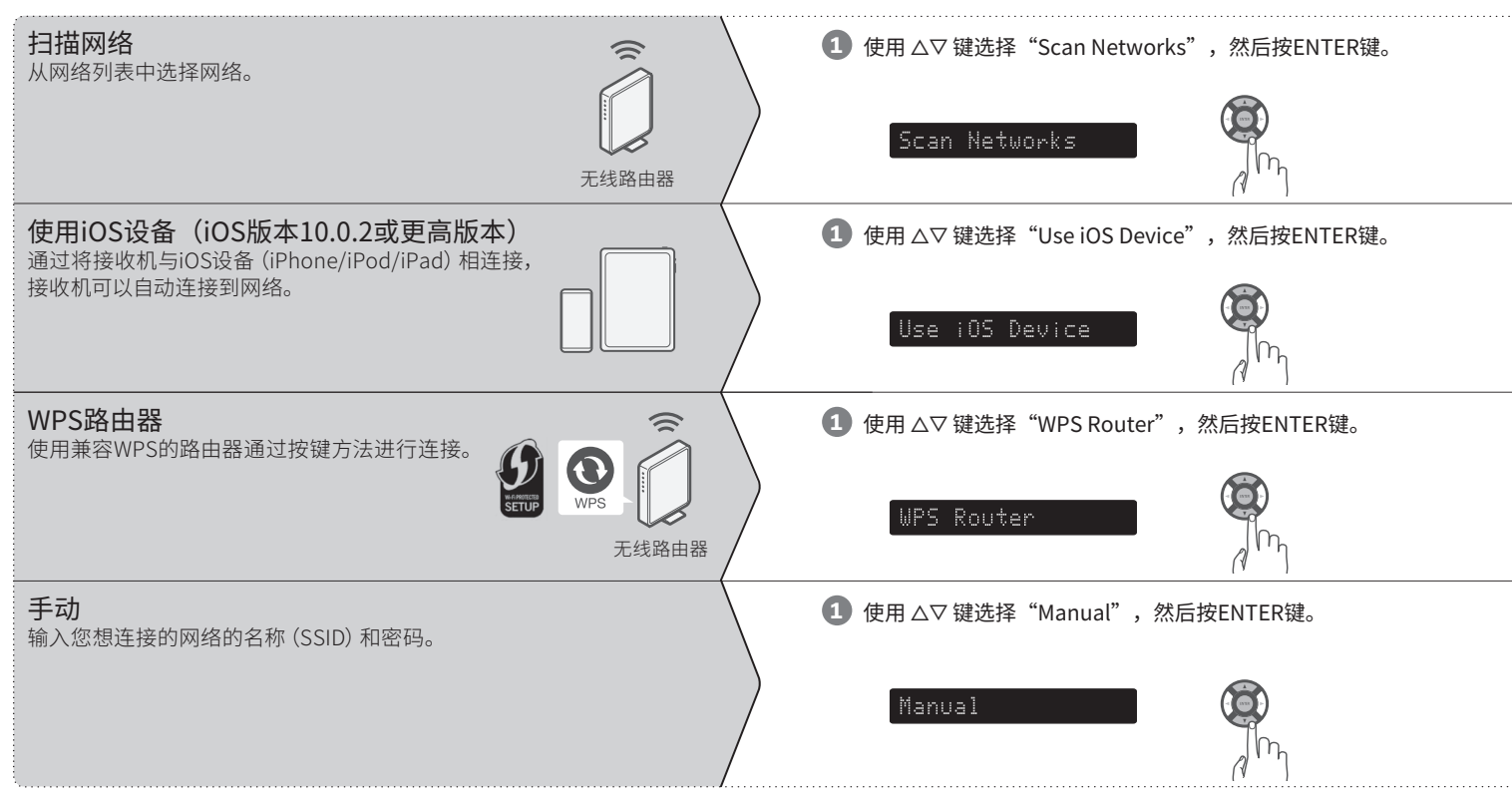

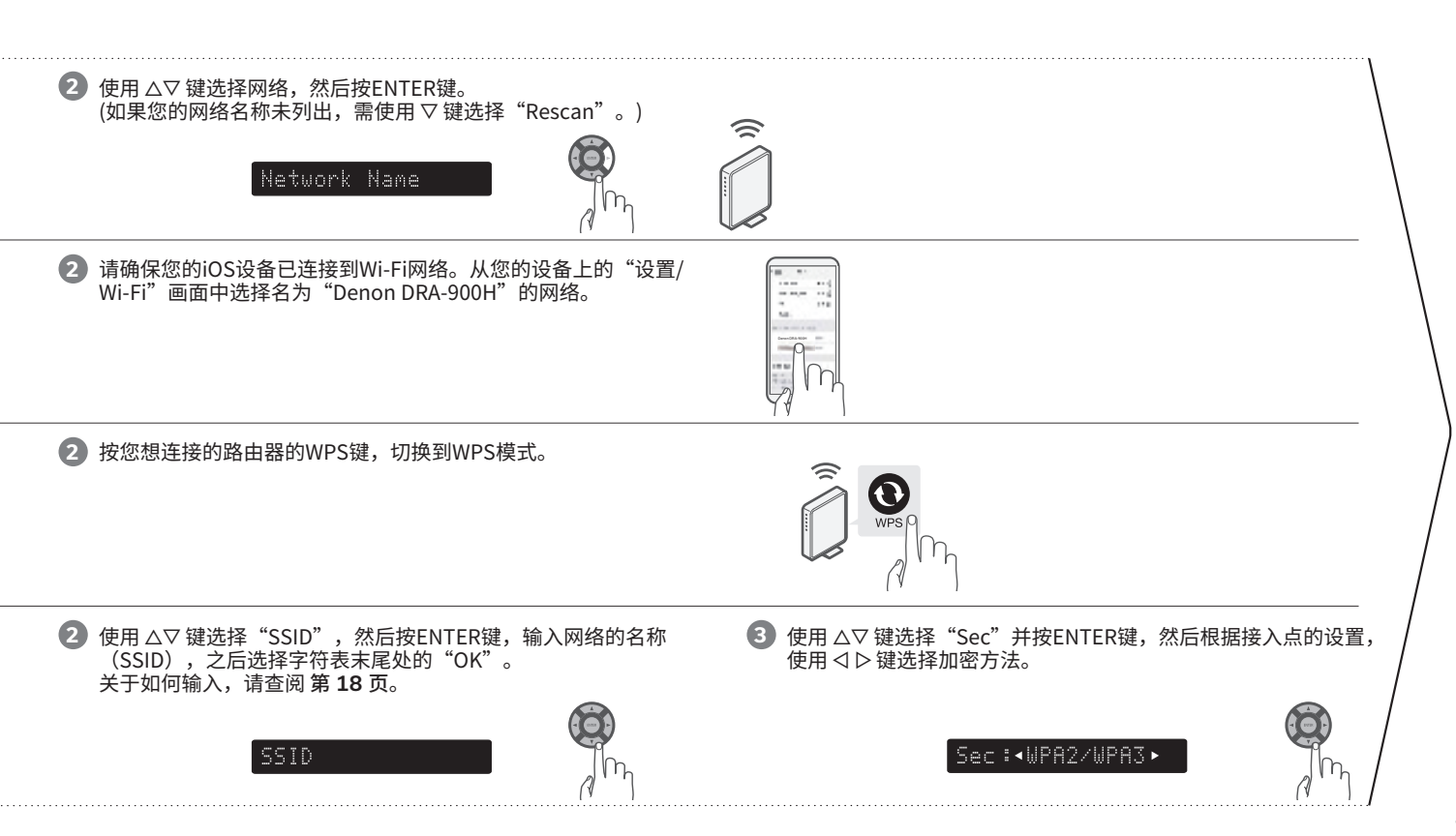

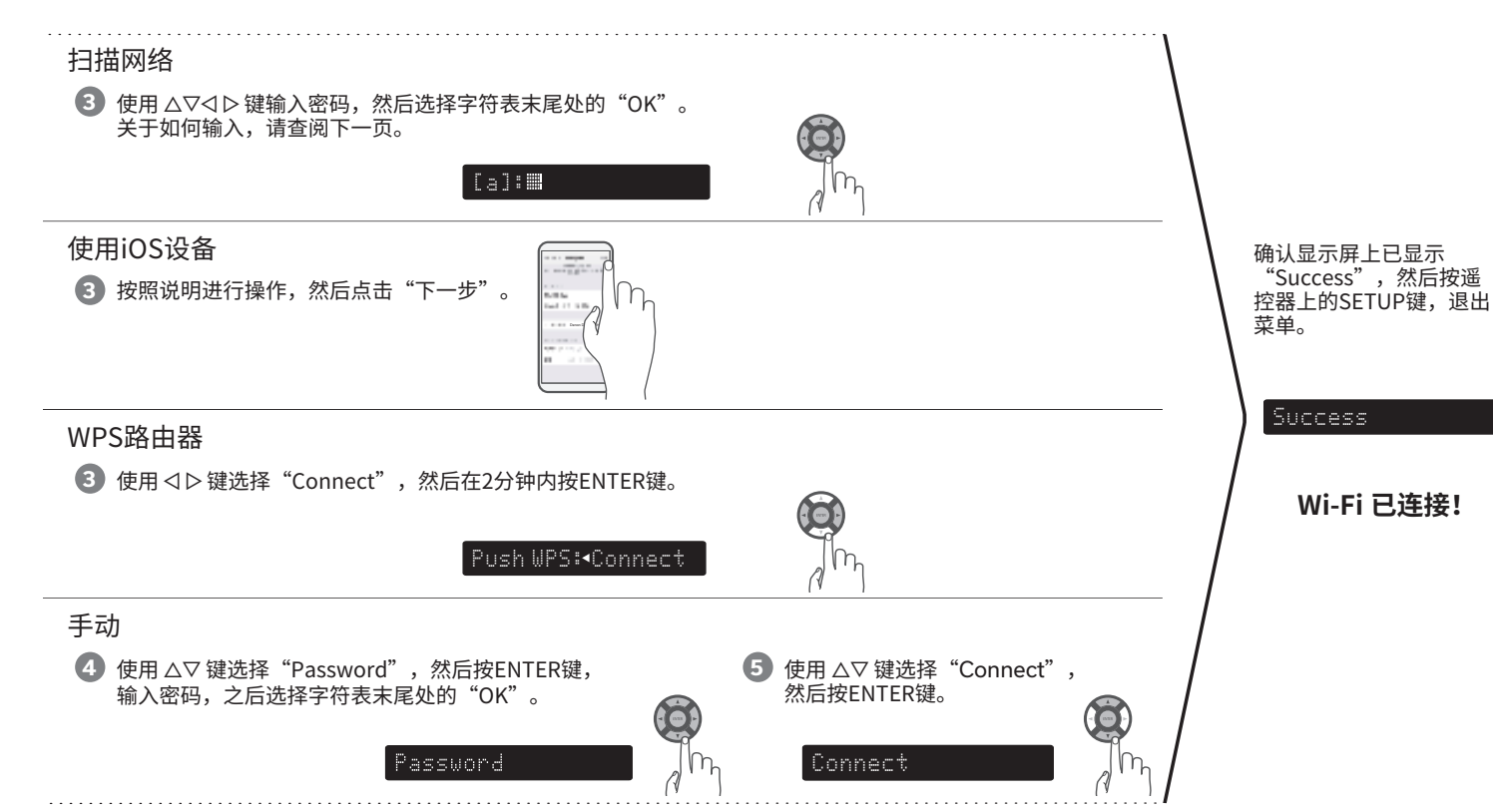

### 输入字符的显示以及如何输入

当需要输入SSID或密码时,显示屏如下所示。

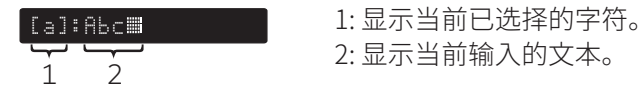

### ■ 如何输入

字符排列如下表所示。大写/小写通过选择 [a/A] 来切换。符号输入也可以选择 [#\$%] 来切换。

1 使用 △▽◁ ▷ 键选择要输入的字符。

2 按ENTER键便可输入所选择的字符。

小写字符

| Clear    | Insert | Delete | <-     | ->  |  |
|----------|--------|--------|--------|-----|--|
| 1 2      | 3 4    | 5 6    | 7 8    | 9 0 |  |
| a b      | c d    | e f    | g h    | i j |  |
| k I      | mn     | o p    | q r    | s t |  |
| u v      | w x    | y z    | !,     | . @ |  |
| a/A #\$% |        | Space  | Cancel | ОК  |  |

### 大写字符

#### Clear Delete Insert <--> 1 2 3 5 7 8 9 4 6 0 A B C D E F GH J K L M Ν Ο Р QR S Т UVWX YZ . . @ , #\$% Cancel ОК a/A Space

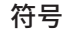

| Clear Insert |         | rt | Delete |       | <- |        |   | -> |    |   |
|--------------|---------|----|--------|-------|----|--------|---|----|----|---|
| ~            | `       | ¤  | §      | ©     | •  | ¢      | - |    | «  | » |
| &            | *       | "  | '      | =     | _  | (      | ) |    | [  | ] |
| :            | ;       | ^  | /      |       | \  | {      | } |    | <  | > |
| +            | -       | ±  | #      | \$    | %  | ?      | į |    | i  | £ |
| a/A          | a/A abc |    |        | Space |    | Cancel |   | C  | ОК |   |

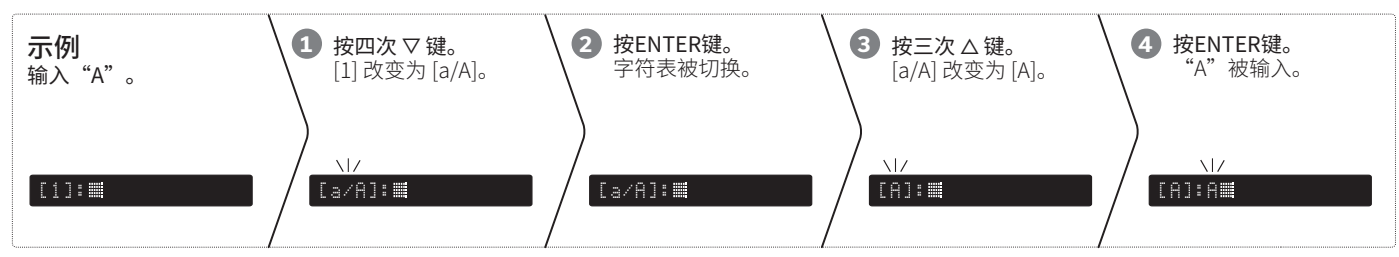

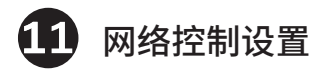

开启网络控制设置可使用智能手机应用程序、家庭自动化系统、Apple AirPlay或Amazon Alexa语音服务来控制您的接收机。

### 1 按遥控器上的SETUP键。

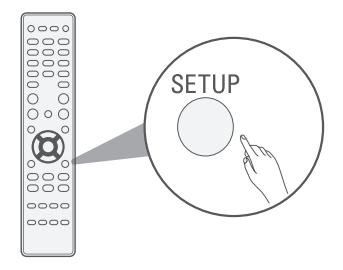

在显示屏上您可以看到以下内容。

Audio

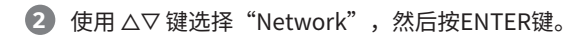

### Network

③ 使用 △▽ 键选择"Network Control",然后按ENTER键。

### Network Control

④ 按ENTER键,然后使用 <>> 键设置"网络控制"设置,之后再 次按ENTER键。

### NetCtrl:∢Always►

选择"NetCtrl"(Network Control)为"Always",便可从您的智能手机控制接收机、使用蓝牙/Apple AirPlay/HEOS应用程序/Amazon Alexa语音服务并保持持续的网络访问。待机功耗会稍高。

### NetCtrl:∢Off►

将"NetCtrl"(Network Control)选择为"Off"可降低待机时的功耗。在手动打开接收机且接收机连接到网络之前,您将无法从您的智能手机打开接收机或无法使用蓝牙/Apple AirPlay/HEOS应用程序/Amazon Alexa。

### 5 按SETUP键退出设置菜单。

下载移动 App

同时下载"HEOS" app 和"Denon AVR Remote" app 可获得完整的家庭娱乐体验。 通过立体声接收机访问在线音乐需要HEOS应用程序。

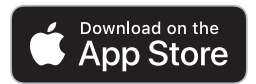

#### **HEOS** app

HEOS app 让您可以从许多在线流媒体服务或从您的音乐库中检索、 浏览和播放音乐。

#### **Denon AVR Remote**

使用最新的Denon AVR Remote app控制您的新立体声接收机。

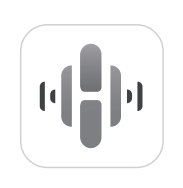

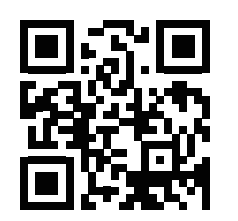

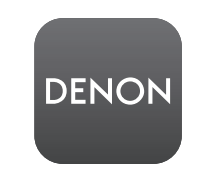

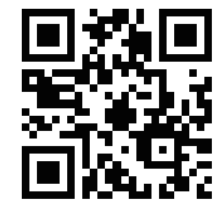

# 操作说明书

manuals.denon.com/DRA900H/AP/ZH/

关于其他功能、信息和操作步骤的详细信息,请参阅在线手册。

### 商标信息

### Bluetooth<sup>®</sup>

Bluetooth<sup>®</sup>字样的商标和标识是Bluetooth SIG, Inc.所拥有的注册商标,D&M Holdings Inc.对任何此类商标的使用均已获得授权。其他商标和商品名称是其各 自所有者的商标和商品名称。

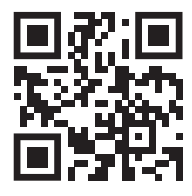

在线手册

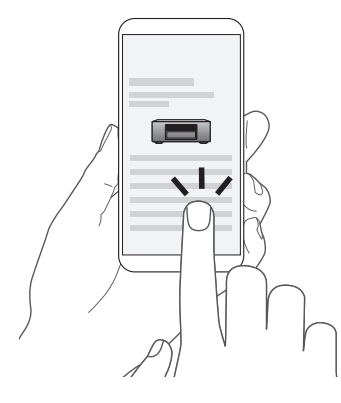

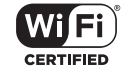

Wi-Fi CERTIFIED 是Wi-Fi Alliance 的注册商标。 Wi-Fi 认证确保本机通过了Wi-Fi Alliance(对无线LAN 设备之间的互操作性进行 认证的团体)执行的互操作性测试。

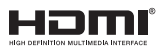

HDMI、HDMI High-Definition Multimedia Interface 等词汇、HDMI 商业外观及 HDMI 标识均为HDMI Licensing Administrator, Inc.的商标或注册商标。

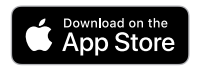

App Store®在美国和其他国家注册。

有关更多信息,请访问 www.denon.com.cn

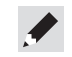

### DENON

www.denon.com

Printed in Vietnam 5411 12042 00AS © 2023 DEI Sales, Inc. All Rights Reserved.